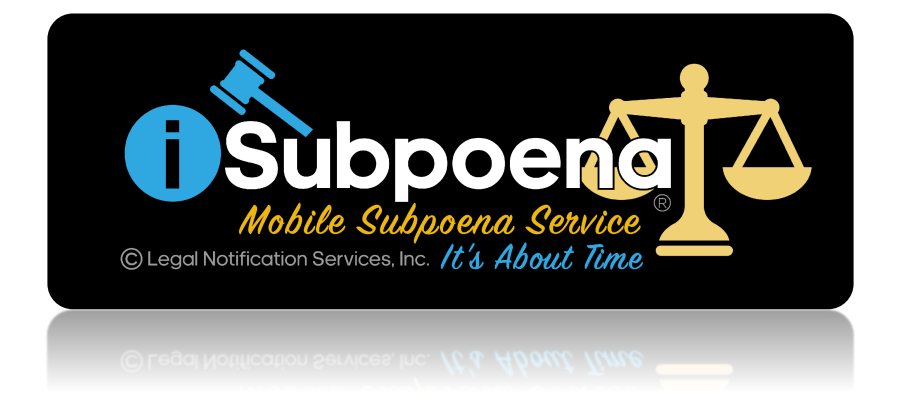

# iSubpoena Version 6.1 Update

On **May 1**, **2023**, the iSubpoena Mobile Subpoena Service will be updated with new updates, enhancements, and modifications. Customers that have subscribed to the annual License, update and maintenance plan will automatically have access to these new features and enhancements.

# Item #1 in new features "New Cooperative Civilian Witness add on feature" will be an additionally priced add on feature for District Attorney Offices. This feature requires additional platform configurations and controls to function with iSubpoena.

Users of the iSubpoena system suggested some of these updates, enhancements, and modifications. We look forward to your suggestions and comments to make this service a tool that will benefit and streamline your criminal subpoena process. Please comment or contact us <u>here</u>

The updates, enhancements and modifications outlined below have been applied to the iSubpoena Professional System. Although we have thoroughly tested all new features before implementation to production, unforeseen issues may arise. If you experience any issues, please <u>contact us</u> immediately.

|    | New Feature Updates                                                                                                    | Internal   |
|----|----------------------------------------------------------------------------------------------------|------------|
| 1  | <b>New Cooperative Civilian Witness add on feature.</b> Cooperative civilian witnesses can now be served and managed through iSubpoena. | 650<br>651 |
|    | Enhanced Graphic or Display Updates                                                                                                    | Internal   |
| 2  | Updated Logo, login page, menu links, username display, menu order and added new<br>Subpoena alerts                                     | N/A        |
| 3  | Add number of displayed subpoenas per page option                                                                                       | 660        |
| 4  | Updated mobile apps with new logo and accept all feature from Web app.                                                                  | N/A        |
|    | General Updates                                                                                                    | Internal   |
| 5  | Updated Terms of Service page                                                                                                    | 657        |
| 6  | Update MD Availability Calendar to Allow specific Thursdays for court in Annapolis                                                      | 659        |
|    | General Bug Fixes                                                                                                    | Internal   |
| B1 | Fixed - Removed state drop down from Forgot password page.                                                                              | 656        |
| B2 | Fixed – adding conflict to subpoena error when conflict already on calendar                                                             | 666        |
|    | Administrative                                                                                                    | Internal   |
|    | None                                                                                                    |            |

The following are detailed instructions for some of the new features listed above. Please refer to the item numbers associated with the detailed instructions.

**#1** – New Cooperative Civilian Witness add on feature. Cooperative civilian witnesses can now be served and managed through iSubpoena.

# 1. Contact Civilian Witness by Phone.

- a. Confirm they will be cooperative and will accept subpoenas and subpoena updates through email and text.
  - i. If not cooperative, will need Personal Service. (Nothing further required)
  - ii. If cooperative move on to (2)

# 2. Register Witness

- a. Option 1 (Login to iSubpoena)
  - i. Inform Witness by phone, they will need to navigate to the following website to complete the registration process. (We want to make sure the witness understands and can navigate to the correct webpage. They will be redirected automatically to the appropriate webpage to complete their registration process.)
    - 1. <u>http://courtwitness.org</u>

| ii.                                                | Navigating to on      | e of the websites above will automatically redirect the witness to the       |
|----------------------------------------------------|-----------------------|------------------------------------------------------------------------------|
|                                                    | registration page     | <u>.</u>                                                                     |
|                                                    |                       |                                                                              |
|                                                    |                       |                                                                              |
|                                                    |                       |                                                                              |
|                                                    |                       | Mobile Subpoena Service                                                      |
|                                                    |                       |                                                                              |
|                                                    |                       | Enter Your Pin                                                               |
|                                                    |                       | Enter code                                                                   |
|                                                    |                       | Submit                                                                       |
|                                                    |                       |                                                                              |
|                                                    |                       |                                                                              |
|                                                    |                       |                                                                              |
| iii.                                               | Select the generation | te Pin number button on the "Civilian Witnesses" page. Inform the witness    |
|                                                    | that this unique      | pin number is needed to complete the registration process. The pin number    |
|                                                    | does expire, imn      | ediate registration is recommended. (The pin number is required to make sure |
| /                                                  | only the witness      | can complete the form.)                                                      |
| /                                                  |                       |                                                                              |
|                                                    |                       |                                                                              |
| New Civilian Bin #                                 | ×                     |                                                                              |
| New Civilian Pin #                                 |                       |                                                                              |
| Pin: 61951<br>Expiration Date: 03-26-2023 08:48:05 |                       | P Generate Pin 2+ Create Civilian Witness C Edit Civilian 🔮 Verify           |
|                                                    |                       | Phone #      Status      Added                                               |
|                                                    | OK                    |                                                                              |

*iv.* Witness will see following registration page. Witness will also need to agree to the terms of service and consent to receive texts.

| © Legal Noti                            | Mobile Subpo<br>fication Services. Inc. A<br>Regist | tration                   |                      |                                                                                                    |
|-----------------------------------------|-----------------------------------------------------|---------------------------|----------------------|----------------------------------------------------------------------------------------------------|
| First Name:                             |                                                     | Last Name:                |                      |                                                                                                    |
| Enter first name                        | l0                                                  | Enter last name           | B)                   | SUBPOENA or SUMMONS PERSONAL SERVI                                                                                                    |
| Street Address:<br>Enter street address |                                                     |                           | R1                   | By using the ISubpoena system or by accepting these terms of service for the ISubpoena Web Interfar<br>the ISubpoena Smartphone app., you agree to receive email subpoenas or summons, smartphone ap<br>subpoenas or summons, alerts, texts, notifications and status information on subpoenas or summons<br>the resistence user through the ISubpoena web interface and/or the ISubpoena service approximation on subpoenas or summons. |
| City:                                   | State                                               | : Zip:                    |                      | service. You thereby agree to appear in court on the dates and times specified on the subpoena or su                                                                                                    |
| Enter city                              | li Sele                                             | ect State Enter           | zip code <b>];</b> I | issued through the ISubpoena web interface, texts and/or the ISubpoena smartphone app.                                                                                                    |
| Driver's License Number:                | er                                                  |                           |                      | Failure to comply to these terms and/or not appearing in court on the ISubpoena web interface,<br>and/or the ISubpoena smartphone app subpoenas' or summons' indicated dates and times, cou<br>a bench warrant being issued by a court of law to the ISubpoena web interface and/or the ISubp<br>smartphone app registered user for failure to appear.                                                                                   |
| Email Address:                          |                                                     |                           |                      | SUBPOENAS OR SUMMONS ISSUED TO THE REGISTERED USER THROUGH THE ISUBPOENA                                                                                                    |
| Enter email address                     |                                                     |                           | lb.                  | AND/OR SMARTPHONE APP SYSTEM, THROUGH ANY OPTIONS ASSOCIATED WITH THIS SER<br>ALERTS, TEXTS, EMAILS, AND NOTIFICATIONS, INDICATES PROPER SERVICE. A CONFLICT<br>DISPOSITION INDICATED BY THE REGISTERED USER DOES NOT EXCUSE THE REGISTERED U                                                                                                    |
| Date of Birth:                          |                                                     | Mobile Number:            |                      | FROM THIS SUBPOENA OR SUMMONS.                                                                                                    |
| Select date of birth                    | l¦≀ Ⅲ<br>nessages at the                            | Enter mobile phone number |                      | Conflict Status with ISubpoena web interface, texts and/or the ISubpoena smartphone app issued sub<br>summons must be discussed with the assigned prosecutor or coordinator listed on the ISubpoena we<br>and/or the ISubpoena smartphone app issued subpoena or summons.                                                                                                    |
| I agreed to the Terms of                | Service                                             |                           |                      | Accept                                                                                                    |

iSubpoena Version 6.1 Update

# b. Option 2

i. Select the "Create Civilian Witness" button on the "Civilian Witnesses" page and complete the form with the information obtained from the witness on the phone. (Complete all questions and check boxes.)

| Phone # Status Added                                                                                                    |                            |           | P Ge             | enerate Pin  | + Create Civilian W | /itness | 🗹 Edit Civilian | 🖉 Verify |
|----------------------------------------------------------------------------------------------------|----------------------------|-----------|------------------|--------------|---------------------|---------|-----------------|----------|
| Create Civilian Witness   First Name:   Enter first name     Enter first name     Enter first name     Enter first name     Enter first name     Enter first name     Enter first name     Enter street address     Enter street address     City:   Enter city   I)     Select State     Enter driver's license number     Enter driver's license number     Enter driver's license number     Enter email address:   Enter email address     Select date of birth     Mobile Number:     Enter mobile phone number                                                                                                    |                            | 4         | Phone #          | ÷            | Status              | •       | Added           |          |
| First Name: Last Name:   Enter first name I   Enter first name I   Street Address: Enter last name   Enter street address   City: State:   Zip:   Enter city   I)   Select State   City:   Enter city   I)   Select State   Enter driver's license number   Email Address:   Enter email address   I:   Date of Birth:   Select date of birth   I:   Enter mobile phone number                                                                                                    | Create Civilian Witness    |           |                  | _            | _                   |         | 1               |          |
| Enter first name []   Enter first name []   Street Address:   Enter street address   City: State:   Zip:   Enter city []   Select State   Driver's License Number:   Enter driver's license number   Email Address:   Enter email address   Date of Birth:   Select date of birth   []   Enter mobile phone number                                                                                                    | First Name:                |           | Last Nar         | me:          |                     |         |                 |          |
| Street Address:   Enter street address   City: State:   Enter city   Image: Provide the street address in the street address in                                                                         | Enter first name           |           | <b>  </b>        | last name    |                     | l¦ı     |                 |          |
| Enter street address   City: State:   Enter city   Image: State   Enter city   Image: State   Enter driver's license number   Email Address:   Enter email address   Image: State   Image: State <td>Street Address:</td> <td></td> <td></td> <td></td> <td></td> <td></td> <td></td> <td></td>                                                                                                    | Street Address:            |           |                  |              |                     |         |                 |          |
| City: State: Zip:   Enter city I   Select State Enter zip cod   Driver's License Number:   Enter driver's license number   Email Address:   Enter email address   Inter email address:   Select date of birth   Image: Select date of birth    Enter mobile phone number                                                                                                    | Enter street address       |           |                  |              |                     |         |                 |          |
| Enter city Image: Construction of the second second | City:                      |           | State:           |              | Zip:                |         |                 |          |
| Driver's License Number:<br>Enter driver's license number<br>Email Address:<br>Enter email address<br>Date of Birth: Mobile Number:<br>Select date of birth                                                                                                    | Enter city                 | la la     | Select State     | ~            | Enter zip o         | cod¦i   |                 |          |
| Enter driver's license number   Email Address:   Enter email address   Date of Birth:   Select date of birth     Image: Content in the image: Content in the image: Content in t                                                                                          | Driver's License Number:   |           |                  |              |                     |         |                 |          |
| Email Address:   Enter email address   Date of Birth:   Select date of birth     Image: Content in the image: Content in the ima                                                                        | Enter driver's license num | nber      |                  |              |                     |         |                 |          |
| Enter email address Image: Comparison of the second second | Email Address:             |           |                  |              |                     |         |                 |          |
| Date of Birth:     Mobile Number:       Select date of birth     Image: Compare the second second s                                     | Enter email address        |           |                  |              |                     | li)     |                 |          |
| Select date of birth <b> ;1 III</b> Enter mobile phone number <b> ;1</b>                                                                                                    | Date of Birth:             |           | Mobile N         | Number:      |                     |         |                 |          |
|                                                                                                    | Select date of birth       | - ID - 8  | Enter            | mobile pho   | ne number           | li)     |                 |          |
| Witness Consents to receive text messages at the mobile number provided above.                                                                                                    | Witness Consents to recei  | ve text m | essages at the m | obile number | provided abov       | e.      |                 |          |
|                                                                                                    |                            |           | 8                | Close        | + Create Civil      | ian     |                 |          |
| Close + Create Civilian                                                                                                    |                            |           |                  |              |                     |         |                 |          |

- ii. After submitting the form, the witness should receive a text to accept the Terms of Service. Request to stay on the phone to confirm they can receive the text. You can also wait to confirm they can receive the email.
- iii. Prior to the witness accepting the "Terms of Service" through their text notification, you will see the "Awaiting TOS" button next to their name in the "Civilian Witness" page.

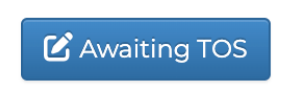

iv. After the witness accepts the terms of service, a pending button will appear. (A browser refresh may be required to see the update.)

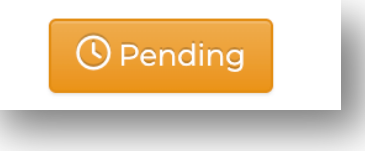

#### 3. <u>Verify and approve Witness foundational court information</u>.

a. Login to iSubpoena and navigate to "Civilian Witnesses" page.

| C Legal Notification Se                     | e Sud<br>arvices, In | poena Service    |                                              |     |                     |     |                                         |       |                            |                                      |           |                              | Super Admir<br>setti<br>sup;<br>feedbi | n JC<br>ings<br>port I<br>pack<br>gout I |
|---------------------------------------------|----------------------|------------------|----------------------------------------------|-----|---------------------|-----|-----------------------------------------|-------|----------------------------|--------------------------------------|-----------|------------------------------|----------------------------------------|------------------------------------------|
| Home 🛱 Calen                                | ndars <del>-</del>   | Subpoena -       | Add Prosecutor                               | Civ | ilian Witnesses 🛛 🗧 | Pro | pof of Service 🔚 Brady List             | Repo  | rts 🗸 📴 User List          |                                      |           |                              |                                        | 1                                        |
| Home > Civilianwitne                        | essadr               | nin              |                                              |     |                     |     |                                         |       |                            |                                      |           |                              |                                        |                                          |
| First Name                                  | ¢                    | Last Name        | Address                                      | ¢   | DL#                 | 0   | Email                                   | ¢     | P Generation Date of Birth | ate Pin 2+ Create Civilia<br>Phone # | an Witnes | ss 🗹 Edit Civilian<br>Status | Verify Resend T                        | TOS                                      |
| Search First Name                           | di.                  | Search Last Name | Search Address                               | ]   | Search DL #         |     | Search Email                            | Ð     | Search Date of Birt        | Search Phone #                       | I S       | earch Status                 | Search Added                           | _                                        |
| Jordon                                      | Ð                    | Witness          | 123 Any Street<br>Franklin, TN 37064         |     | TN12042801          |     | wjshaw@shawhome.net                     | 8     | 02-14-1982                 | (615) 691-0690                       | I         | 🕑 Awaiting Tr S              | Apr 18, 2023<br>02:42 AM               |                                          |
|                                             |                      | Cooperative      | 28 Main Street<br>Anytown, CT 28457          |     |                     |     |                                         |       |                            |                                      |           | O Per ling                   | Apr 19, 2023<br>10:45 AM               |                                          |
| Johhny                                      |                      | Nice guy         | 28 Cedars Edge CT<br>Bluffton, SC 29910      |     | 1231234567          |     | webmaster@techinvserv.com               |       | 05-30-1956                 | (530) 200-6358                       |           | © Verified                   | Apr 18, 2023<br>12:05 PM               |                                          |
| John                                        |                      | Niceguy          | 28 Cedars Edge Ct<br>Bluffton, SC 29910      |     | 1231232345          |     | jvanhout@legalnotificationservice       | s.com | 05-30-1956                 | (530) 200-6358                       |           | ⊘Verified                    | Apr 18, 2023<br>12:00 PM               |                                          |
| Sally                                       |                      | Witness          | 2345 corner street<br>indianapolis, IN 45874 |     | 636454789           |     | jvanhout@techinvserv.com                |       | 07-23-1945                 | (530) 200-6358                       |           | ⊘Verified                    | Apr 12, 2023<br>11:11 AM               |                                          |
| Fred                                        |                      | Witness          | 123 Main Street<br>Hometown, PA 29514        |     | 23747465            |     | jvanhout@isubpoena.com                  |       | 06-18-1974                 | (530) 200-6358                       | /         | Ø Verified                   | Apr 12, 2023<br>11:07 AM               |                                          |
| Cooperative                                 |                      | Witness          | 123 main St<br>Sicramento, CA 29458          | 3   | CA1234321           |     | jvanhout@live.com                       |       | 12-31-1969                 | (530) 200-6358                       |           | Ø Verified                   | Mar 31, 2023<br>07:26 PM               |                                          |
| show 10 ∨ entries<br>Showing 1 to 7 of 7 er | s<br>ntries          | 1 row selected   |                                              |     |                     |     |                                         |       |                            |                                      |           |                              | Previous 1                             | Ne:                                      |
|                                             |                      |                  |                                              |     |                     |     | winter @ 2012 2027 Logal Natification C |       | le e                       |                                      |           |                              |                                        |                                          |

- b. Click on pending witness you are going to verify.
  - i. Confirm witness information through verified state and federal databases and internal secured information based on your departments verification protocols using the supplied Driver's License. address, Date of Birth, and name.
- c. If witness data is confirmed and verified, select the green verify button.

- d. If witness data is not confirmed and verified. Nothing further is required and the witness will need to be re-contacted to discuss discrepancies.
- e. Only confirmed and verified witnesses will be selectable in isubpoena for court subpoena services.

#### 4. Edit witness information.

- a. Login to iSubpoena and navigate to "Civilian Witnesses" page.
- b. Click on witness you are going to edit.
- c. Select the "Edit Civilian" button.

| C Legal Ne ficate   | ubp<br>bile Subp<br>in Services, Inc | DOENCE                                                                                                    | 2                                                                                                    |                                      |                                                                                                    |                                                                                                    |                                                                                                    |                                                                                               | Super Admin Jos<br>settings ✿<br>support til<br>feedback ●<br>logout (●                                                                                                    |
|---------------------|--------------------------------------|----------------------------------------------------------------------------------------------------|----------------------------------------------------------------------------------------------------|--------------------------------------|----------------------------------------------------------------------------------------------------|----------------------------------------------------------------------------------------------------|----------------------------------------------------------------------------------------------------|-----------------------------------------------------------------------------------------------|----------------------------------------------------------------------------------------------------|
| ome 🛱 Cale          | endars <del>-</del><br>itnessadmi    | 🖺 Subpoena 🗸 🛛 🖈 Ad                                                                                                    | d Prosecutor 🛛 🏜 Civilian                                                                                                    | i Witnesses 🛛 🚔 Proof of S           | iervice 🖽 Brady List 🔇                                                                                 | Reports - 🖬 User List                                                                                                    |                                                                                                    |                                                                                               | <b>¢</b> 6                                                                                                    |
|                     |                                      |                                                                                                    |                                                                                                    |                                      |                                                                                                    |                                                                                                    | 🔎 Genera                                                                                                    | te Pin 🛛 💄 Create Civilian Wit:                                                               | ness 🕑 Edit Civilian 🔽 Verify                                                                                                    |
| First Name          | \$                                   | Last Name 🕴                                                                                                    | Address 0                                                                                                    | DL# 0                                | Email $\phi$                                                                                           | Date of Birth $\prescript{0}$                                                                                                 | Phone #                                                                                                    | Status                                                                                        | Added 🔻                                                                                                    |
| Search First Ia     | ame 📙                                | Search Last Name µ                                                                                                    | Search Address                                                                                                    | Search DL #                          | Count Count                                                                                            |                                                                                                    |                                                                                                    |                                                                                               |                                                                                                    |
|                     |                                      |                                                                                                    |                                                                                                    | Search DL #                          | Search Email                                                                                           | Search Date of Birth                                                                                                    | Search Phone #                                                                                                    | Search Status                                                                                 | Search Added                                                                                                    |
| ohn                 | 10                                   | Test                                                                                                    | 124 Any Street<br>Columbia, TN 38401                                                                                                    | 903483                               | wjshaw1982+11@gmail.com                                                                                | Search Date of Birth                                                                                                    | Search Phone #                                                                                                    | Li Search Status                                                                              | Mar 24, 2023<br>03:00 AM                                                                                                    |
| ohn<br>ohn          | Ð                                    | Test <b>I</b>                                                                                                    | 124 Any Street<br>Columbia, TN 38401<br>124 Any Street<br>Columbia, TN 38401                                                                          | 903483<br>903483                     | wjshaw1982+11@gmail.com                                                                                | Search Date of Birth<br>12-31-1969<br>12-31-1969                                                                              | Search Phone #<br>(615) 691-0690<br>(615) 691-0690                                                                                          | Search Status           Pending           O Pending                                           | Search Added           Mar 24, 2023           03:00 AM           Mar 24, 2023           02:48 AM                                                                                     |
| hn<br>hn<br>rdon    | Ð                                    | Test Difference Control Control Contro | 124 Any Street<br>Columbia, TN 38401<br>124 Any Street<br>Columbia, TN 38401<br>124 Any<br>Columbia, TN 38401                                         | 903483<br>903483<br>190438           | vijshaw1982+11@gmail.com<br>vijshaw1982+9@gmail.com                                                    | Search Date of Birth           12-31-1969           12-31-1969           12-31-1969                                           | Search Phone #           (615) 691-0690           (615) 691-0690           (615) 691-0690                                                   | Search Status                                                                                 | Search Added           Mar 24, 2023           03:00 AM           Mar 24, 2023           02:48 AM           Mar 24, 2023           02:42 AM                                           |
| ohn<br>ohn<br>ordon | Ð                                    | Test B<br>Test Shaw                                                                                                    | 124 Any Street<br>Columbia, TN 38401<br>124 Any Street<br>Columbia, TN 38401<br>124 Any<br>Columbia, TN 38401<br>123 Any Street<br>Franklin, TN 82048 | 903483<br>903483<br>190438<br>ABC123 | yishaw1982+11@gmail.com<br>wjshaw1982+11@gmail.com<br>wjshaw1982+9@gmail.com<br>wjshaw1982+8@gmail.com | Search Date of Birth           12-31-1969           12-31-1969           12-31-1969           12-31-1969           12-31-1969 | Search Phone #           (615) 691-0690           (615) 691-0690           (615) 691-0690           (615) 691-0690           (615) 691-0690 | Search Status       © Pending       © Pending       © Pending       © Pending       © Pending | Search Added           Mar 24, 2023           03:00 AM           Mar 24, 2023           02:48 AM           Mar 24, 2023           02:42 AM           Mar 24, 2023           02:42 AM |

- d. The witness information form will display. Edit the information as needed and select the "Update Civilian" button.
- e. You can also delete a civilian witness here as well.

|                          |        |                 | <u> </u> |             |      |
|--------------------------|--------|-----------------|----------|-------------|------|
| Edit Civilian Witness    |        |                 |          |             |      |
| First Name:              |        | Last Name:      |          |             |      |
| Jordon                   | li)    | Test            |          |             | Ð    |
| Street Address:          |        |                 |          |             |      |
| 124 Any                  |        |                 |          |             | l)   |
| City:                    | State: |                 |          | Zip:        |      |
| Columbia <b> </b> ;ı     | Ten    | nessee ~        |          | 38401       | Ð    |
| Driver's License Number: |        |                 |          |             |      |
| 190438                   |        |                 |          |             |      |
| Email Address:           |        |                 |          |             |      |
| wjshaw1982+9@gmail.com   |        |                 |          |             | l0   |
| Date of Birth:           |        | Mobile Number:  |          |             |      |
| 12-31-1969               |        | (615) 691-0690  |          |             | l)   |
|                          |        |                 |          | Ļ           |      |
|                          |        |                 | _        | •           |      |
| S Close                  | e 💼    | Delete Civilian | Ľ        | Update Civi | lian |
|                          | _      |                 | _        |             |      |

#### 5. <u>Serve witness for court subpoenas.</u>

- a. Navigate to Menu link "Subpoena" > "Add criminal Subpoena."
- b. In the "Assigned Civilian Witness" field start typing in the witness's name. If the civilian witness is verified and confirmed, their name will appear. You can add multiple civilian witnesses as with officers.

| Assigned User/Officer:     | Select User/s                |
|----------------------------|------------------------------|
| Assigned Civilian Witness: | Select Civilian Witness/es   |
| Receiving Court:           | -Select Court Venue-         |
| Assigned Prosecutor:       | -Select assigned prosecutor- |
| ls iSurvivor:              |                              |

c. Civilian witness on the isubpoena active subpoena pages will be displayed with a (civ) after their name.

| Demo Court | Jos van Hout              |  |
|------------|---------------------------|--|
| Demo Court | Cooperative Witness (Civ) |  |
|            |                           |  |

### d. If you have an interface with your CMS to iSubpoena.

- i. Prior to any CMS interface update
  - 1. Select the Criminal subpoena to which you want to add the Civilian Witness or Witnesses
  - 2. After subpoena displays, select the "Re-issue" button.

| Subpoena info    |                                             |
|------------------|---------------------------------------------|
|                  | Entered by: jvh                             |
|                  | Court Case Number: NCR-22 93837 - PX        |
|                  | Date: May 30 h 2023                         |
|                  | Time: 0830 m                                |
|                  | Detendants Name: - Fredu Badguy             |
|                  |                                             |
|                  |                                             |
|                  | Up de Status                                |
|                  |                                             |
|                  | Trailed Date: Click to select date          |
|                  | Trailed Time:                               |
|                  | Receiving Court Venue-                      |
|                  | - Entire Case Trailed                       |
|                  | Update Trailed Status                       |
|                  |                                             |
|                  | Association State Number 27-070/7846        |
|                  | Assigned Cutt Demo Court                    |
|                  | Prosecutor/Coordinator Kelly Maloy          |
|                  | Prosecutor/Coordinator: Number 5305387060   |
|                  | Send Email<br>Copy Email Address            |
| Re-Issue Go Back | Assigned z Jos Van Hout (jvanhout@live.com) |
|                  | Not :: Testing                              |
|                  | Edit Note                                   |
|                  |                                             |
|                  | Ac ons: Available Conflict                  |
|                  |                                             |
|                  |                                             |
|                  | Re-issue Go Back                            |
|                  |                                             |

3. On the re-issue subpoena screen, confirm all the information is correct and select the **Civilian Witness or Witnesses** you wish to serve in the assigned Civilian Witness field drop down. **Do not select the officers as they have already been served through the CMS interface**. Leave the Assigned Officer field blank. You can start typing the witness's name or scroll through the drop-down list.

| Add Criminal Subpoer       | na                                                                                  |
|----------------------------|-------------------------------------------------------------------------------------|
| Entered by:                | jvh                                                                                 |
| Subpoena Type:             | Preliminary Hearing                                                                 |
| Multiple Defendant:        |                                                                                     |
| Court Case Number:         | NCR-23-393837                                                                       |
| Defendant First Name:      | Freddie []                                                                          |
| Defendant Last Name:       | Badguy                                                                              |
| Agency Case Number:        | 23-03043846                                                                         |
| Date:                      | 2023-05-30                                                                          |
| Time Slots:                | 08:30:00                                                                            |
| Assigned User/Officer:     | Select User/                                                                        |
| Assigned Civilian Witness: | Select Civilian Witness/es                                                          |
| Receiving Court:           | Demo Court •                                                                        |
| Assigned Prosecutor:       |                                                                                     |
| s iSurvivor:               |                                                                                     |
| Notes:                     | Subpoena notes                                                                      |
| Submit                     |                                                                                     |
| •                          |                                                                                     |
| 4. Conf                    | irm the receiving court and select the same attorney as the original attorney o     |
| subp                       | oena to the officer that you are re-issuing.                                        |
| 5. Add a                   | any notes to the civilian if needed. Notes to the civilian will not appear to Offic |

- 6. When all information is confirmed and verified select the submit button.
- e. After interface is updated, civilian witness's will be added automatically through the interface.

#### 6. Sending notes to civilians.

a. Select the subpoena with the civilian witness.

| ୯ | 20CF01824 - JT     | May 22 023<br>013 PM     | Active | MICHAEL ZUCCOLILLO | Jennifer Bennett | Lucena, K. | Mary Barker         | 20-01263        | [**]                 |
|---|--------------------|--------------------------|--------|--------------------|------------------|------------|---------------------|-----------------|----------------------|
| ο | NCR-23-393837 - PX | May 30, 2023<br>08:30 AM | Active | Freddie Badguy     | Kelly Maloy      | Demo Court | Jos Van Hout        | 23-<br>03043846 | Testing              |
| ଝ | NCR-23-393837 - PX | May 30, 2023<br>08:30 AM | Active | Freddie Badguy     | Kelly Maloy      | Demo Court | Sally Witness (Civ) | 23-<br>03043846 | we are now in dept 6 |

- b. Select the "Edit Note" button to start the process.
- c. Note that civilian notes are separate from sending officer notes for security and integrity issues.

|                        | Assigned To: Sally Witness (jvanhout@techinvserv.com) (Civ)<br>Notes: we are now in dept 6<br>Edit Note                                                                                                    |
|------------------------|----------------------------------------------------------------------------------------------------|
| Assigned To:<br>Notes: | Sally Witness (jvanhout@techinterv.com) (Civ)<br>we are now in dept 6<br>we are now in dept 6<br>This is a civilian subpoena. Notes entered here will only go to this civilian and no other subpoenas.<br>Save note Cancel |

#2 — Updated Logo, login page, menu links, username display, menu order and added new Subpoena alerts. Reduced font size for better subpoena informational display.

| C Lega Hotification Services. In | poena Service                              |  |
|----------------------------------|--------------------------------------------|--|
| Email address Password Login     | ابا<br>Single Sign On                      |  |
| Need Support?                    | Forgot Password?                           |  |
| Copyright © 2012-2023 Legal No   | otification Services, Inc.   Version 6.1.0 |  |

- Better layout with reduced font and easier to read.
- Enhanced Menu links
- New unread Subpoena alert.
  - Click on blue alert bell to display unread court subpoenas.
  - Click on unread subpoena from the list to go directly to unread subpoena.

Court Case #: JCF000542 Court Case #: JCF000562 Court Case #: JCF000542 Court Case #: JCF002623 Court Case #: JCF34832 Court Case #: JCF38109

| ©Legal N        | Subport<br>Mobile Subport<br>Addition Services. Inc. 1/14 | Subpoena-                | Add Prosecu    | tor 🎂 Civi                        | lian Witnesses 🛛 🚔 Proof of Serv | rice 🔚 Brady Lit           | st 🔥 Reports- 🗃 User List                         |                 |                  | setti<br>supp<br>feedba<br>log |
|-----------------|-----------------------------------------------------------|--------------------------|----------------|-----------------------------------|----------------------------------|----------------------------|---------------------------------------------------|-----------------|------------------|--------------------------------|
| ne<br>Q Click I | here to search                                            |                          |                |                                   |                                  |                            | 🗌 Non-status                                      |                 | Active Archive - | Department Subpor              |
| ssigr           | ned Criminal                                              | Subpoenas                | : Active       |                                   |                                  |                            |                                                   |                 |                  |                                |
| rved 🎄          | Court Case #                                              | Court Date 👌             | Case<br>Status | Case<br>Status<br>Updated<br>Date | Defendant's Name                 | Prosecutor<br>/Coordinator | Court \$                                          | Assigned To     | Agency<br>Case # | Notes                          |
| ß               | 22CR2244 - JT                                             | Mar 22, 2023<br>08:00 AM | Active         |                                   | JOSEPH CHAPMAN-JAMES             | Kelly Frost                | Tehama County Superior Court - Red<br>Bluff - TBD | Chris Benson    | RE: 22-<br>01981 |                                |
| 0               | 22CR17243 - JT                                            | Mar 27, 2023<br>08:30 AM | Active         |                                   | Ivan Quintero-Perez              | Dwayne R.<br>Stewart       | Glenn County Superior Court -<br>Orland           | Robert Thompson | 22011405         |                                |
| 0               | 22CR17243 - JT                                            | Mar 27, 2023<br>08:30 AM | Active         |                                   | Ivan Quintero-Perez              | Dwayne R.<br>Stewart       | Glenn County Superior Court -<br>Orland           | Alberto Vargas  | 22011405         |                                |
| 0               | 21CF00941 - JT                                            | Mar 27, 2023<br>01:30 PM | Active         |                                   | ALLEN RILEY                      | Marc Noel                  | Deems, M.                                         | Tristan Harper  | 21-01225         | [**]                           |
| 0               | 21CF00941 - JT                                            | Mar 27, 2023<br>01:30 PM | Active         |                                   | ALLEN RILEY                      | Marc Noel                  | Deems, M.                                         | Jeremy Acton    | 21-01225         | [**]                           |
| 0               | 21CF00941 - JT                                            | Mar 27, 2023<br>01:30 PM | Active         |                                   | ALLEN RILEY                      | Marc Noel                  | Deems, M.                                         | Zachary Price   | 21-01225         | [**]                           |
|                 |                                                           |                          |                |                                   |                                  |                            |                                                   |                 |                  |                                |

#3 - Add number of displayed subpoenas per page option

| Fred              | Witness             | 123 Main Street<br>Hometown, PA 29514 | 23 |
|-------------------|---------------------|---------------------------------------|----|
| Cooperative       | Witness             | 123 main St<br>Sacramento, CA 29458   | C/ |
| Show 10 v entries |                     |                                       |    |
|                   | ing a second second |                                       |    |

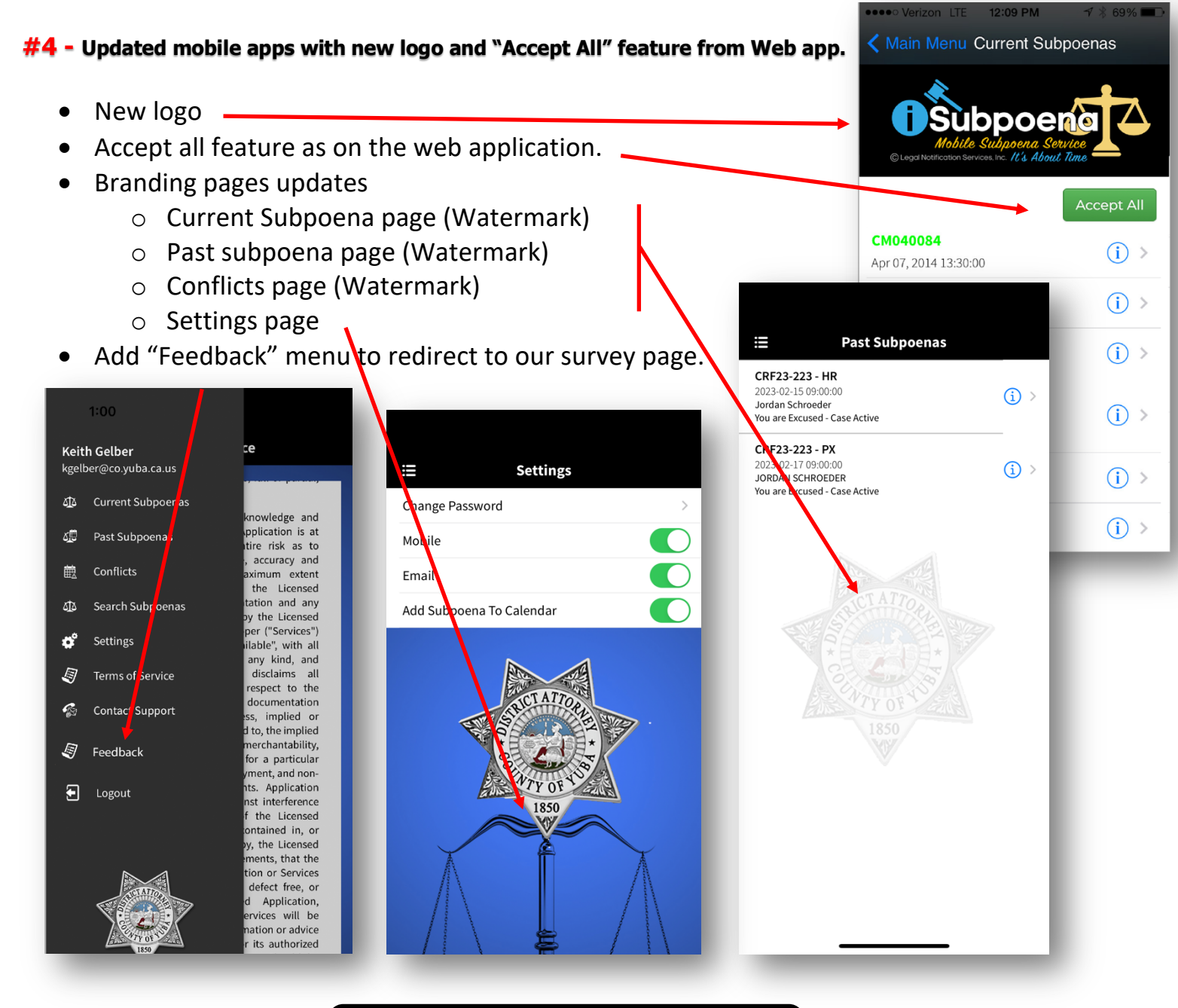

![](_page_10_Picture_1.jpeg)

Legal Notification Services, Inc. 16 & About Time

Legal Notification Services, Inc. P.O. Box 3996 Bluffton, SC 29910 (530) 736-4850